## 第一步驟:花蓮縣全球資訊服務網(http://www.hl.gov.tw/bin/home.php)

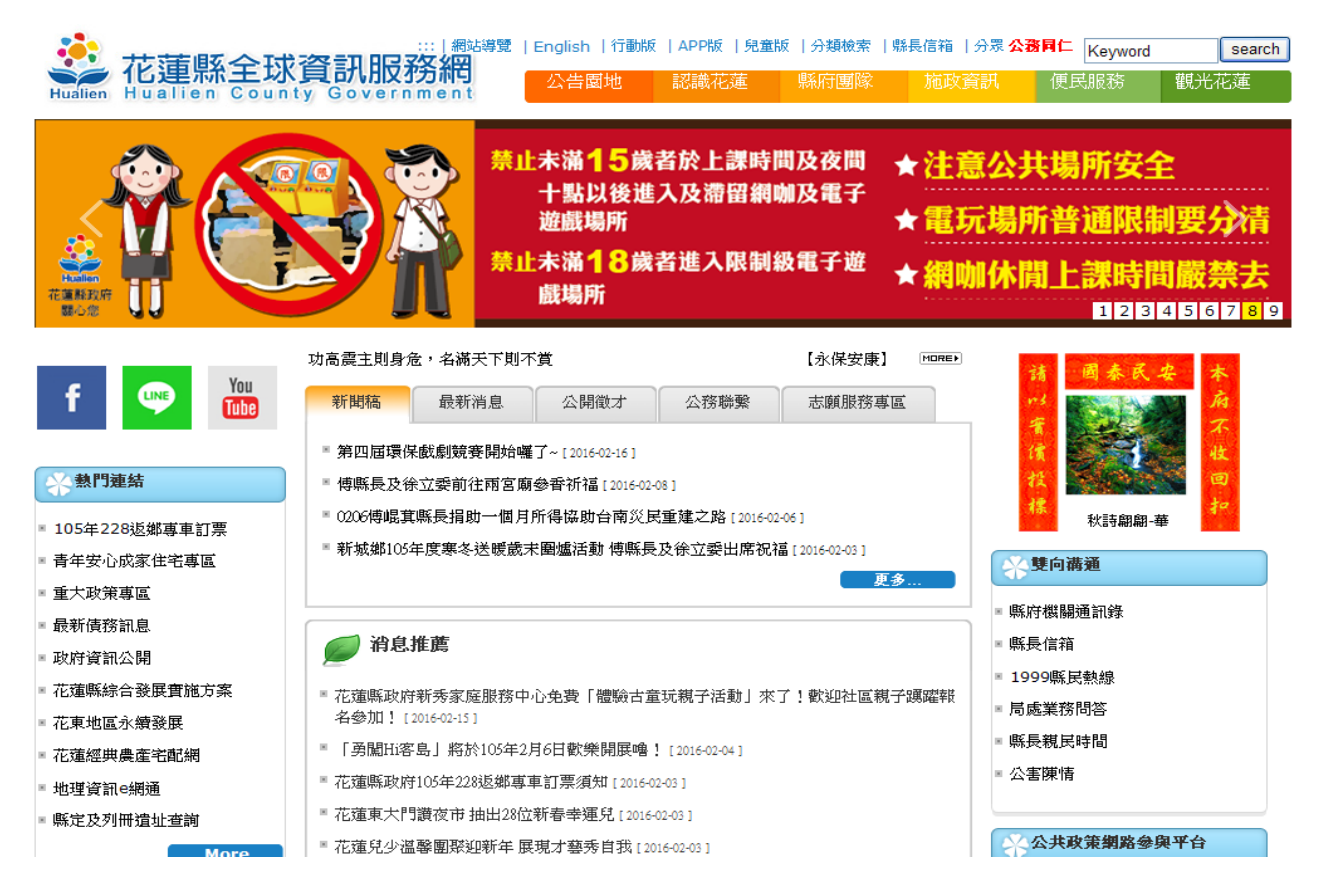

## 第二步驟:找資訊服務網下方的網網相連(http://www.hl.gov.tw/bin/home.php)點進去

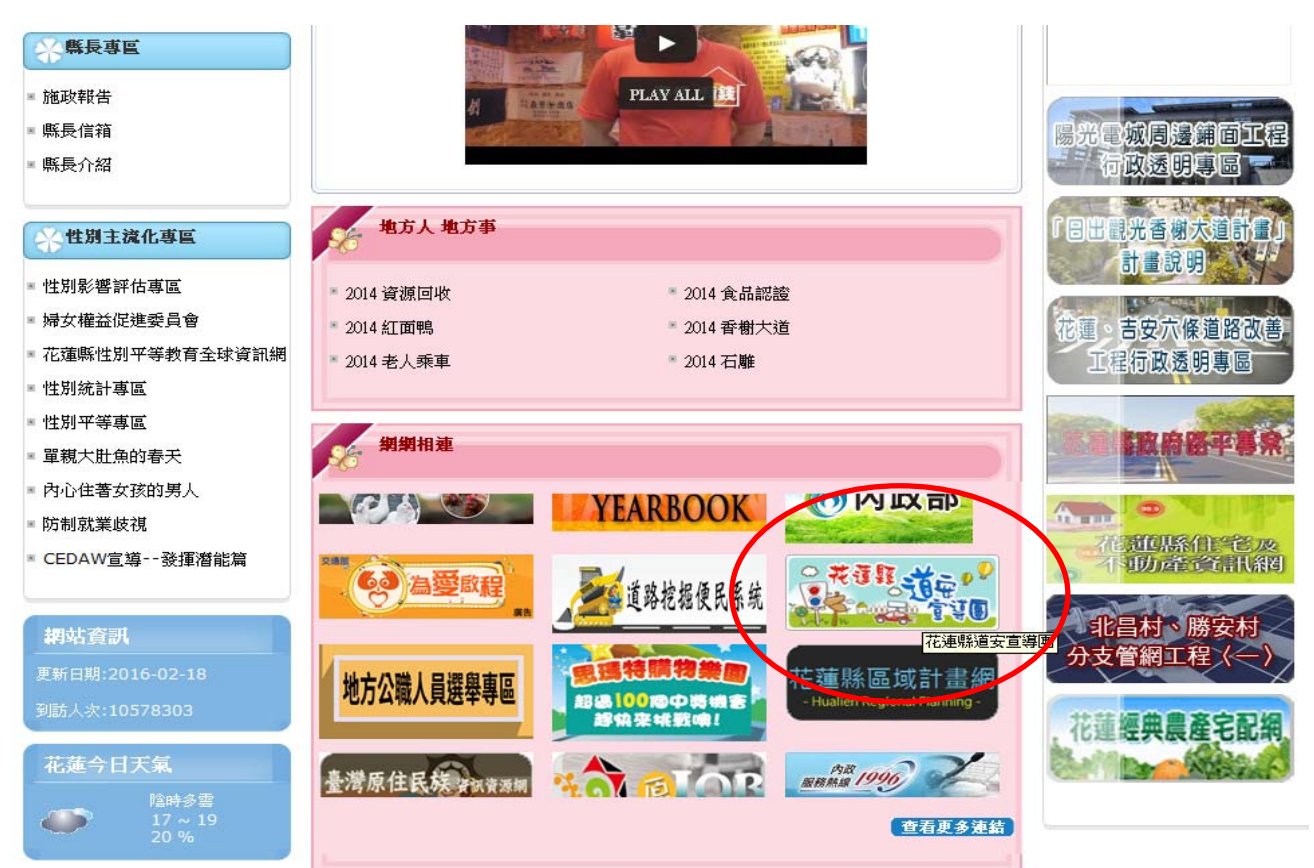

第三步驟:進入花蓮縣道安宣導團(http://www.sishou.net/)

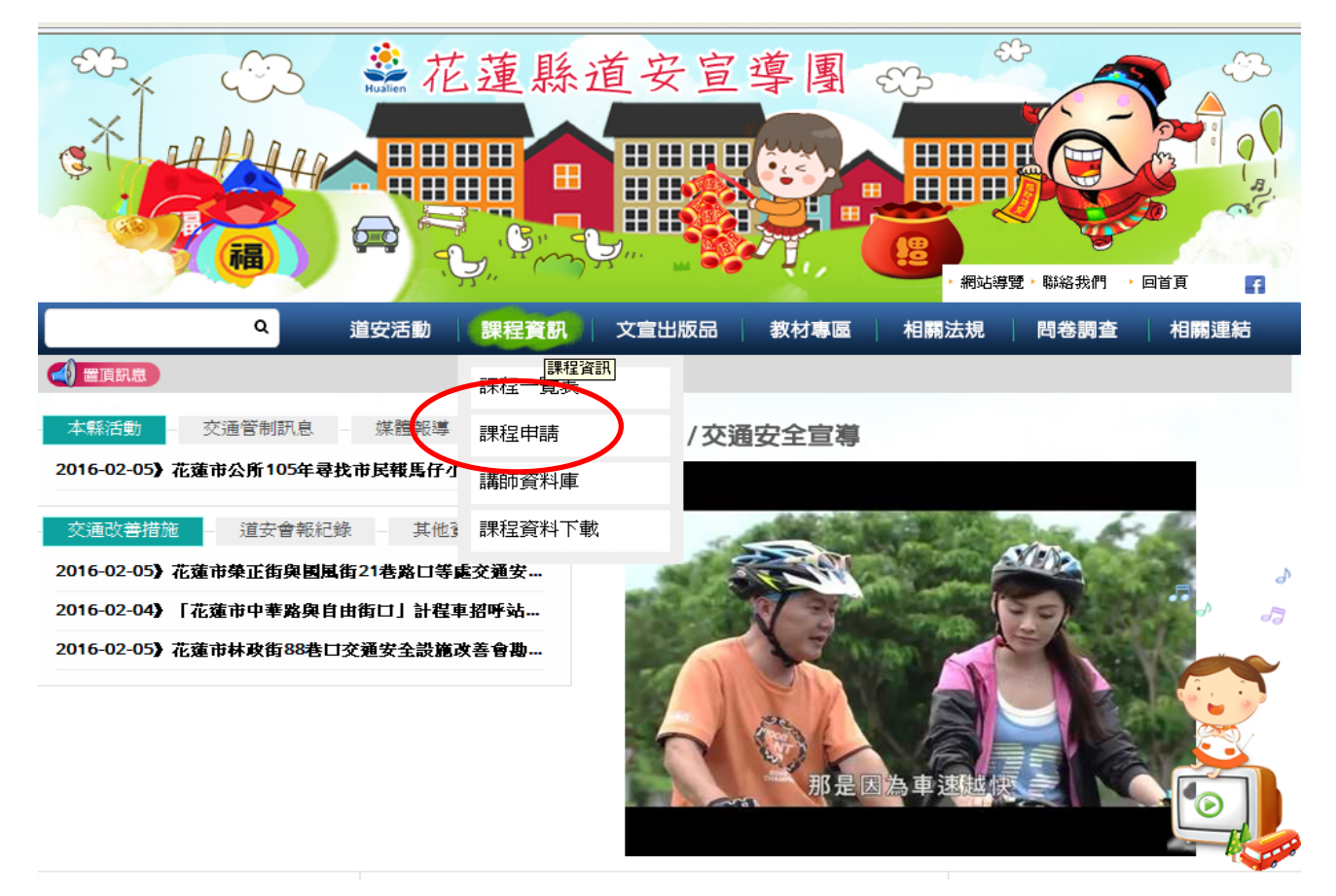

第四步驟:找課程資訊的課程申請(http://www.sishou.net/)點【已核定場次】進去

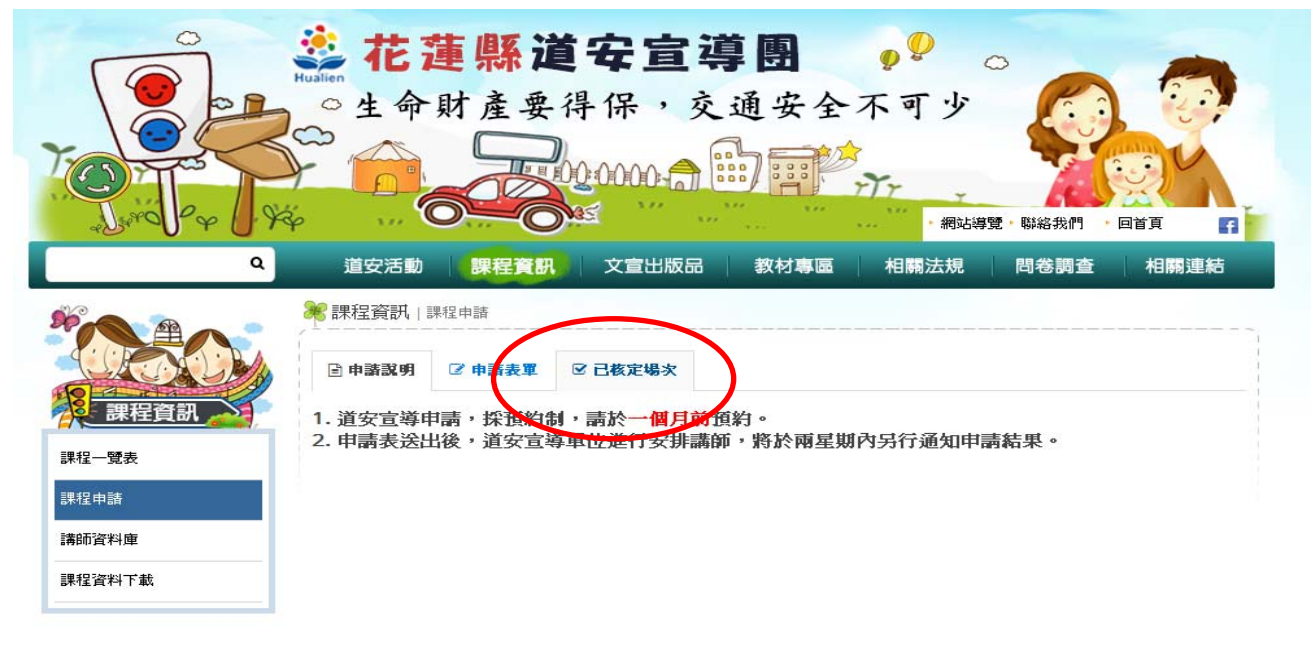

回首頁 道安活動 課程資訊 交宣出版品 教材専區 相關法規 相關連結 網站導覽 聯絡我們

網站最新更新時間:2016/7/22 下午 07:32:54

瀏覽人數:80623/

無障礙 💦 😡

機關地址:97001花蓮市府前路226號 MAP 連絡電話:(03)822-1019 上班時間:08:00-12:00及13:30~17:30 資訊安全政策-2200及13:30~17:30

© 2014 花建縣道安宣導團 版權所有 建讓使用 1024\*768 以上之解析度,IE10.0以上版本或其他瀏覽器以獲得最佳瀏覽效果。(立即下載最新瀏覽器)

第五步驟:找尋學校申請的場次【以1050513 國風國中申請爲例】→選擇後點進去「\*」

| Q                                        | X4 O<br>道安活動                |                 | 2000 2000 2000 2000 2000 2000 2000 200 | ····································· | ·聯絡我們 · 回首頁<br>問券調查   相關連結 |
|------------------------------------------|-----------------------------|-----------------|----------------------------------------|---------------------------------------|----------------------------|
|                                          |                             |                 |                                        |                                       |                            |
|                                          | ■申請說明                       | ● 申請表單   ☑ 已核定线 | 表文                                     |                                       |                            |
| 課程資訊                                     | 課程日期時段                      | 申請單位            | 聯絡人                                    | 課程分類                                  | 場所                         |
| 呈一覽表                                     | 2016/05/17<br>11:00 ~ 12:00 | 中城國小            | <b>呂采芸</b>                             | 教育                                    | 閱讀及會議中心                    |
| 3年請<br>                                  | 2016/05/17<br>12:35 ~ 13:00 | 化仁國小            | 鄭淑霞                                    | 教育                                    | 高年級自然科教室                   |
| 呈資料下載                                    | 2016/05/16<br>08:30 ~ 09:30 | 花蓮縣玉里國小         | 生教組長高虔誠                                | 教育                                    | 二樓川堂                       |
|                                          | 2016/05/12                  | 化運輸水量國民中學       | 曾夭賜                                    | 教育                                    | 禮堂                         |
|                                          | 2016/05/13                  | 花蓮縣立國風國民中華      | 是 王錦樹                                  | 執法                                    | 716教室                      |
|                                          | 2016/05/10                  | 稻省國小            | 李蘭欣                                    | 教育                                    | 視聽教室                       |
|                                          | 由請人們名                       | 、「雪子郵件信         | " 给 、 「 話 諮 福                          | E、洛,按                                 | 【没山】                       |
| 少家・軸八                                    |                             |                 |                                        | ☑」1タ / 1タ Ⅰ<br>弇                      |                            |
|                                          |                             | 00000           |                                        | TT T                                  |                            |
| ralle & Ko                               |                             |                 | 377                                    | 網站導出                                  | ・聯絡我們 ・回首頁                 |
| 課程資                                      | <mark>訊</mark> 道安活動 割       | 程資訊 文宣出         | 版品 教材專區                                | 相關法規                                  | 問卷調查  相關連編                 |
| (日本)(日本)(日本)(日本)(日本)(日本)(日本)(日本)(日本)(日本) |                             |                 |                                        |                                       |                            |
| 程一覽表                                     | 1                           |                 |                                        |                                       |                            |
| 程申請                                      |                             |                 |                                        |                                       |                            |
| 師溶料庫                                     |                             |                 |                                        |                                       |                            |
| 페릿주말                                     | -                           |                 |                                        |                                       |                            |
| 程資料下載                                    |                             |                 |                                        |                                       | -<br>                      |
| <b>程資料下載</b><br>資訊 建立活動資料                |                             |                 |                                        |                                       | -                          |
| 程資料下載<br>22週刊   建立活動資料<br>2              |                             |                 |                                        |                                       |                            |

## 第七步驟:輸入【驗證碼】,按「送出」

|                         | ★ 花蓮縣道安宣導團 ▲命財產要得保,交通安全不可少 ● ● ● ● ● ● ● ● ● ● ● ● ● ● ● ● ● ● ●      |
|-------------------------|-----------------------------------------------------------------------|
| ۹                       | 道安活動 課程資訊 文宣出版品 教材專區 相關法規 問卷調查 相關連結<br>課程資訊 建立活動資料     登 中議表單 区 已核定場次 |
| 課程資訊<br>課程一覽表           | *號爲必媒欄位<br>*宣導日期 🗎 2016/05/13                                         |
| 課程申請<br>講師資料庫<br>課程資料下載 | * 實際人數 28<br>* 宣導主題 交通安全宣導                                            |
|                         | a# pluyzt-4                                                           |

完成

第八步驟:選擇【欲上傳照片】之「瀏覽」,點選照片檔名,按「開啓」後,按「照片上傳」

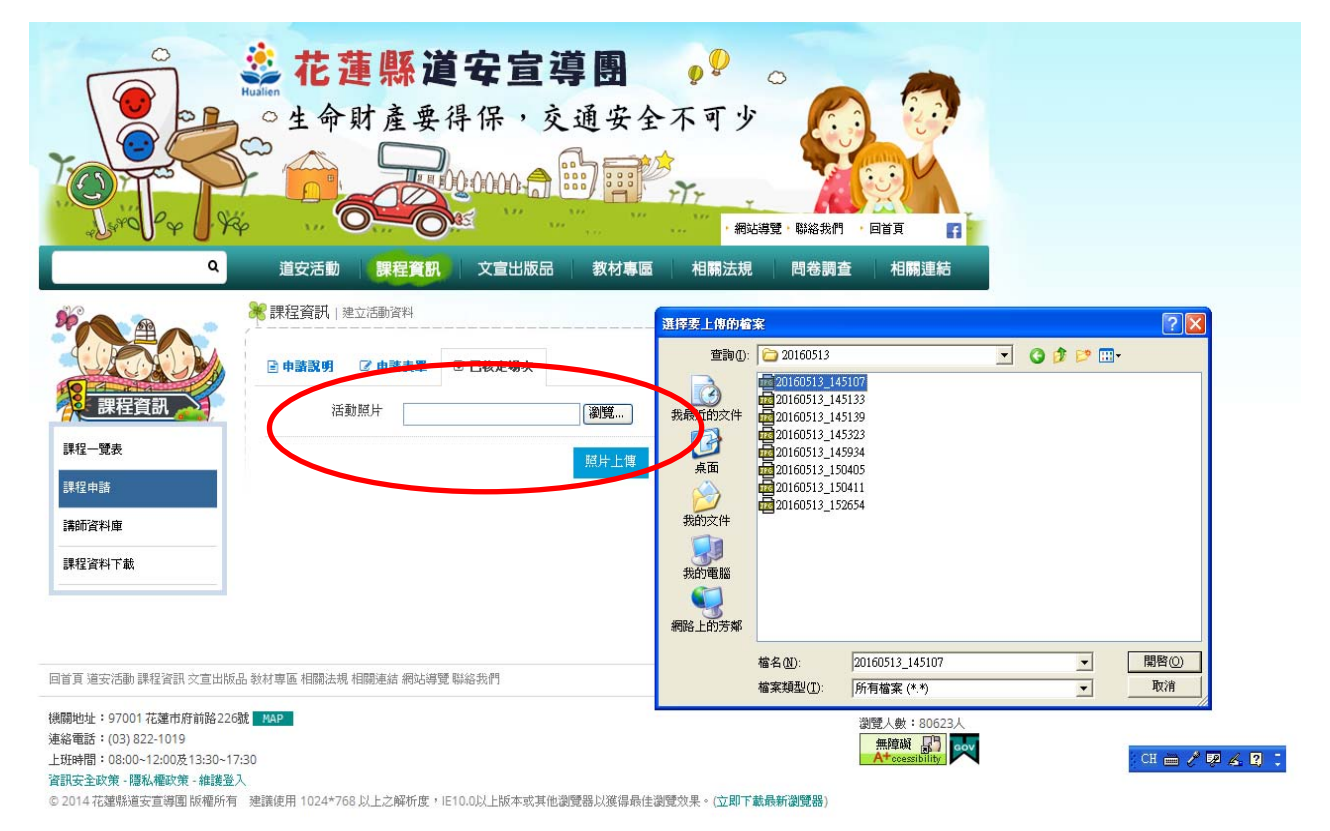

以上傳四張照片為主,若有問題,請洽03-8221019(交通隊陳玫如小姐)。